# Adding a Service Indicator

To add a service indicator,

- 1. Go to Campus Community > Service Indicators (Student) > Active Service Indicators.
- **2.** Type the student's EmplID (below).

#### Manage Service Indicators

Enter any information you have and click Search. Leave fields blank for a list of all values.

| Find an Existing Value                           |               |  |   |  |  |  |
|--------------------------------------------------|---------------|--|---|--|--|--|
| EmplID:                                          | begins with 💌 |  | ٩ |  |  |  |
| Academic Career:                                 |               |  | ~ |  |  |  |
| National ID:                                     | begins with 💌 |  | ] |  |  |  |
| Campus ID:                                       | begins with 💌 |  | ] |  |  |  |
| Last Name:                                       | begins with 💌 |  | ] |  |  |  |
| First Name:                                      | begins with 🔽 |  | ] |  |  |  |
| Case Sensitive                                   |               |  |   |  |  |  |
| Search Clear Basic Search 🗐 Save Search Criteria |               |  |   |  |  |  |

## 3. Click Search

### Manage Service Indicators

|                                                    | _      |       |             |                             |             |  |  |
|----------------------------------------------------|--------|-------|-------------|-----------------------------|-------------|--|--|
| Display:                                           | Effect | All 🗸 | Institution | * University of North Texas | 💌 Refresh 🍫 |  |  |
| + Add Service Indicator                            |        |       |             |                             |             |  |  |
| Service Indicator Summary                          |        |       |             |                             |             |  |  |
| No Service Indicators exist for selected criteria. |        |       |             |                             |             |  |  |
|                                                    |        |       |             |                             |             |  |  |

+ Add Service Indicator

4. Select 🕂 Add Service Indicator or click on look up to select. Enter the reason code. Enter the start date. Enter comments as needed.

| Add Service Indicator     |                                                                                                |  |  |  |  |  |  |
|---------------------------|------------------------------------------------------------------------------------------------|--|--|--|--|--|--|
| а                         |                                                                                                |  |  |  |  |  |  |
| *Institution:             | NT752 Vniversity of North Texas                                                                |  |  |  |  |  |  |
| *Service Indicator Code:  | PAR C TSI not complete                                                                         |  |  |  |  |  |  |
| *Service Ind Reason Code: | PAR Office Blocked by PAR Office                                                               |  |  |  |  |  |  |
| Description:              | Services on hold:<br>Initial Registration.<br>Contact the PAR office.University of North Texas |  |  |  |  |  |  |
| Effect:                   | Negative                                                                                       |  |  |  |  |  |  |
| Effective Period          |                                                                                                |  |  |  |  |  |  |
| Start Term:               | 0000 C Begin Term End Term:                                                                    |  |  |  |  |  |  |
| Start Date:               | 11/23/2009 31 End Date: 31                                                                     |  |  |  |  |  |  |
| Assignment Details        |                                                                                                |  |  |  |  |  |  |
| *Department:              | N25185 Q Program for Academic Readiness                                                        |  |  |  |  |  |  |
| Reference:                |                                                                                                |  |  |  |  |  |  |
| Amount:                   | 0.000 Currency: USD Q                                                                          |  |  |  |  |  |  |
| Contact Information       |                                                                                                |  |  |  |  |  |  |
|                           |                                                                                                |  |  |  |  |  |  |

## 5. The Services impacted will display at the bottom of the page.

| Services Impacted                 |                                | Customize   Find | View All   🛗 | First 🕙 1 of 1 🕑 Last |
|-----------------------------------|--------------------------------|------------------|--------------|-----------------------|
| Impact                            | Description                    | Basis - Date     | Basis - Term | Term Category         |
| 1 WENR                            | Block Enrollment/Withdraw OK   |                  |              |                       |
| Service Indicator Dat<br>User ID: | te Time: 11/23/2009 10:56:18AM |                  |              |                       |
| OK Cancel                         | Apply                          |                  |              |                       |
| Click ОК                          | to save.                       |                  |              |                       |

7. If the student has existing (service indicators), click + to add a new service indicator row and follow step 4 above.